## エラー画面が表示された場合の対応について

| <対応方法:                         | 1>                             |                                        |                           |                               |                          |  |
|--------------------------------|--------------------------------|----------------------------------------|---------------------------|-------------------------------|--------------------------|--|
|                                | 💾 403 Fort                     | oidden                                 | × +                       |                               |                          |  |
| $\leftarrow \rightarrow$       | C G                            | ) 🖸 http <mark>s</mark> ,              | //www.jppn.ne             | .jp/nagasaki/in               | ndex.html                |  |
| Forb<br>You don't<br>Reason: C | idde<br>have perr<br>annot per | n<br>possion to acce<br>rform Post-Har | ess /nagasa<br>ndshake Au | ıki/index.htı<br>thentication | ml on this server.<br>1. |  |
| 1) [https://                   | ▼                              | <mark>)ttp:</mark> //…」へ修              | 正する。(「s                   | 」を削除して                        | 「読み込む)                   |  |

| <ul> <li>✓ 403 Forbidden × +</li> <li>✓ → C A @ edge://net-internals/#hsts</li> <li>Forbidden</li> <li>You don't have permission to access /nagasaki/index.html on this server.</li> </ul>                                                                                                    |
|----------------------------------------------------------------------------------------------------|
| <ul> <li>← → C ŵ @ edge://net-internals/#hsts</li> <li>Forbidden</li> <li>You don't have permission to access /nagasaki/index.html on this server.</li> </ul>                                                                                                    |
| Forbidden<br>You don't have permission to access /nagasaki/index.html on this server.                                                                                                    |
| You don't have permission to access /nagasaki/index.html on this server.                                                                                                    |
| Reason: Cannot perform Post-Handshake Authentication.                                                                                                    |
| ①アドレスバーに「edge://net-internals/#hsts」を入力しEnterキーを押す。                                                                                                    |
| ※Google chrome の場合は、「chrome://net-internals/#hsts」を入力し Enter キー<br>を押す。以下、同じ。                                                                                                    |
| $\leftarrow C \land \land Edge   edge://net-internals/#hsts$                                                                                                    |
| Events       HSTS/PKP         Proxy       DNS         Sockets       HSTS is HTTP Strict Transport Security: a way for sites to elect to always use HTTPS. See <a href="https://www.https://www.https://wwwwwwww.htttps://wwwwwwwwwwwwwwwwwwwwwwwwwwwwwwwwwww</td> |
| Input a domain name to delete its dynamic HSTS policy. ( <i>You cannot delete preloaded entries.</i> ): Domain: www.jppn.ne.jp Delete                                                                                                    |

②赤枠の Delete domain security policies のドメイン欄に「www.jppn.ne.jp」を入力 し、右にある Delete ボタンをクリックする。

※Delete ボタンをクリックした後も画面に変化はありません。

③Microsoft Edge を閉じる。

④Microsoft Edge を立ち上げ、右図の「…」 ボタンをクリックし、履歴をクリックする。

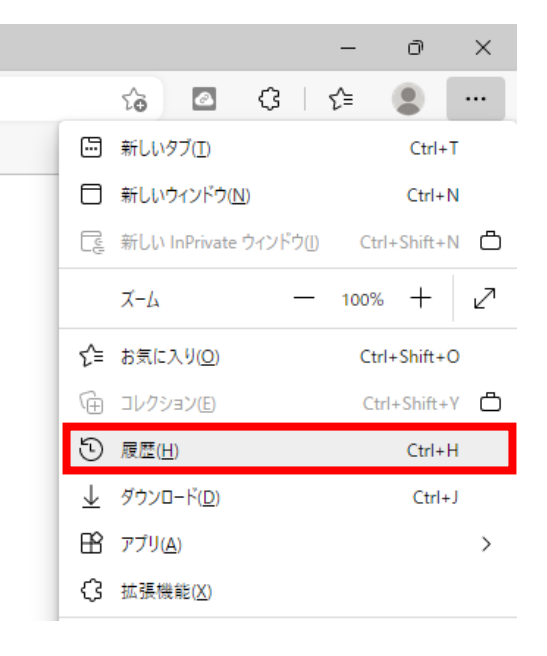

ð

×

⑤閲覧データをクリアをクリックする。

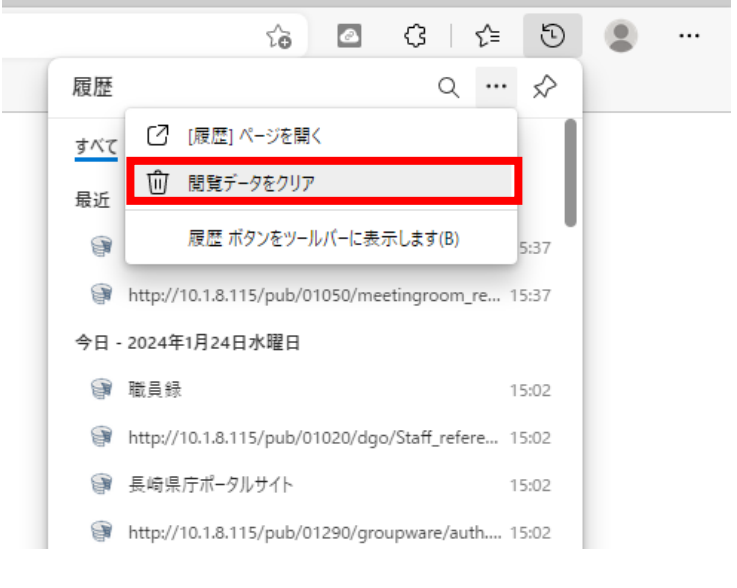

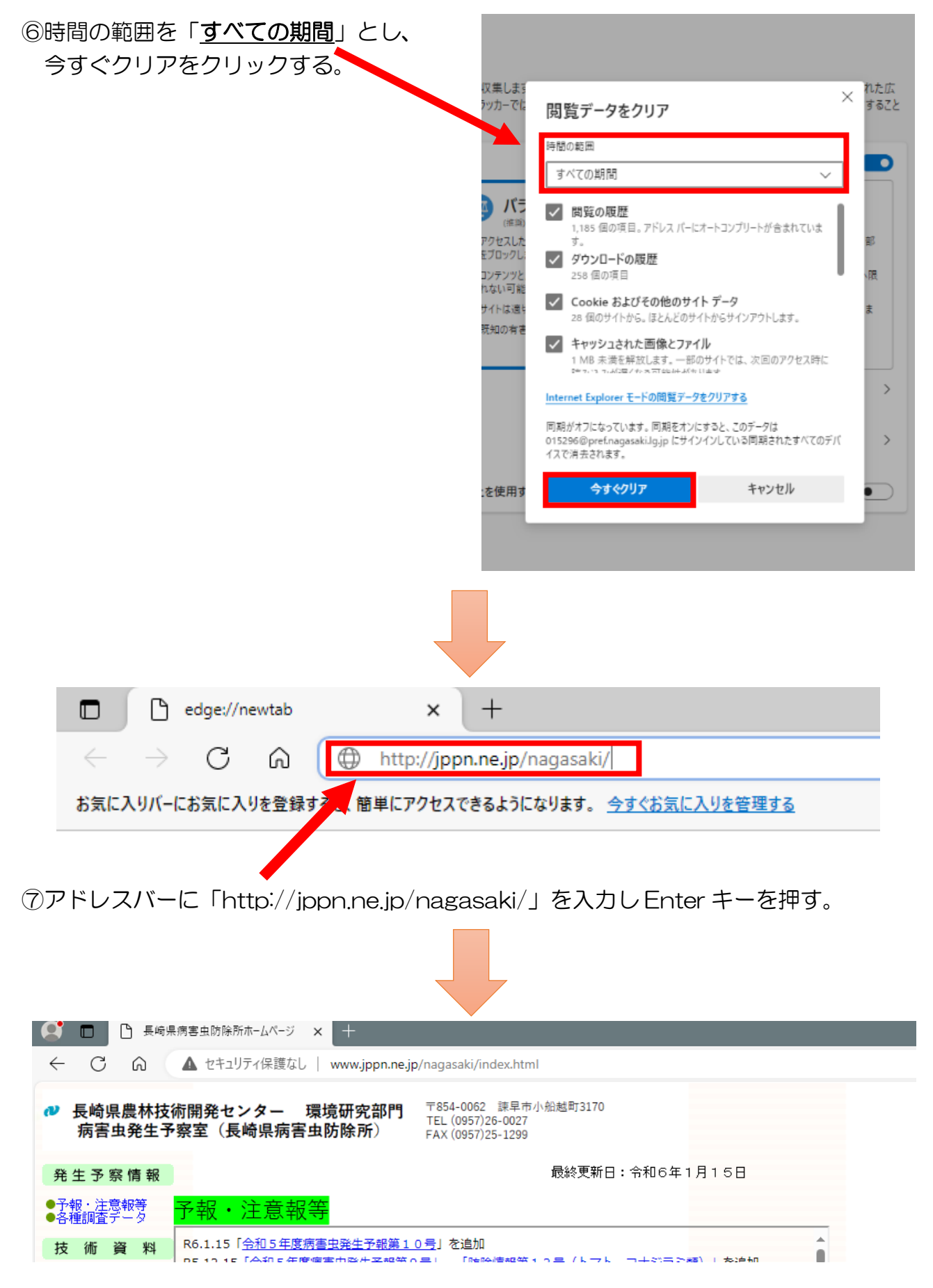

⑧長崎県病害虫防除所のホームページが開けます。